https://lithgow.miwater.co/

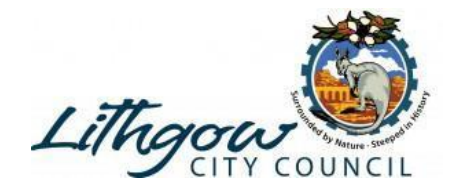

## **Alert History**

Move your mouse over the **My Alerts** option on the header bar and click **Alert History** option to update your profile information.

|    | My Alerts                        | My Profile |
|----|----------------------------------|------------|
| ē. | iniy Alerta                      | wiy i rome |
|    | <ul> <li>Alert Histor</li> </ul> | γ          |

The **Alert History** screen allows you to view all previous alerts that you have may been sent. Choose a property using the drop down menu and all alerts for that property will be displayed.

| Property Information:            |                           |   |
|----------------------------------|---------------------------|---|
| BALL BAY QLD 4741<br>Assessment: | Pick a different property | ~ |
| Alert History:                   |                           |   |
| There are no alerts to display.  |                           |   |

Clicking **View** next to any of your alerts will open a report detailing the specifics of the alert. Click **Close** to exit the popup alert window.

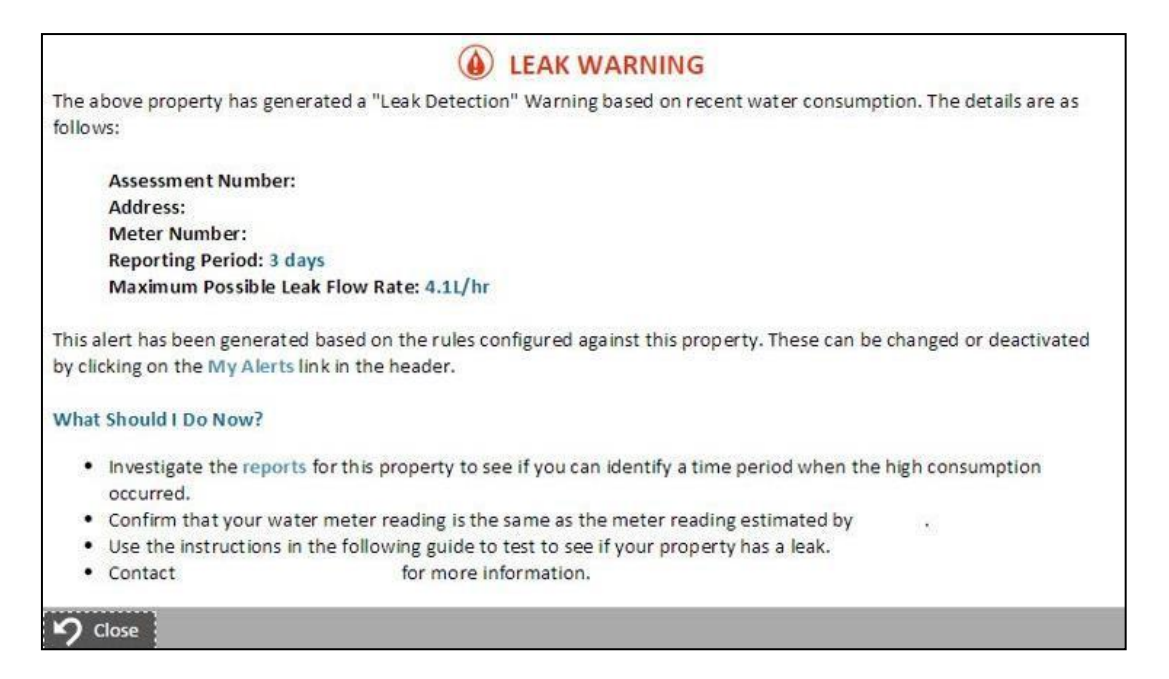

For further information, please contact: Lithgow City Council Ph: (02) 6354 9999 | Email: council@lithgow.nsw.gov.au

# **Manage Your Alerts**

Move your mouse over the **My Alerts** option on the header bar and click **Alert History** option to update your profile information.

The **Alerts and Reports** page allows you to set up and manage alerts for a specific property. There are a number of alerts that can be managed. **Active alerts** (i.e. alerts that have been set up for the property) are shown at the top of the page and **Inactive Alerts** (i.e. alerts that have not been configured for the property) are shown below.

To configure an alert click on the **Alter Preferences** button adjacent to the alert. You can also view previous alerts that may have been sent for each alert type by clicking **View Last report**.

| ent:<br>erts:<br>onthly Consumption Report<br>onthly Consumption Report<br>ak Detection<br>ak Alert | Pick a different property                                                                                                    |
|----------------------------------------------------------------------------------------------------|----------------------------------------------------------------------------------------------------|
| erts:<br>onthly Consumption Report<br>onthly Consumption Report<br>ak Detection<br>ak Alert         | Alter Preferences      View Last Report      Alter Preferences                                                                        |
| erts:<br>onthly Consumption Report<br>onthly Consumption Report<br>ak Detection<br>ak Alert         | Alter Preferences     View Last Report     Alter Preferences                                                                          |
| onthly Consumption Report<br>onthly Consumption Report<br>ak Detection<br>ak Alert                  | Alter Preferences     View Last Report     Alter Preferences                                                                          |
| ak Detection<br>ak Alert                                                                            | View Last Report                                                                                                    |
|                                                                                                    |                                                                                                    |
|                                                                                                    |                                                                                                    |
| eekly Consumption Report<br>eekly Consumption Report                                                | X Alter Preferences                                                                                                    |
| er Period Report<br>er Period Report                                                                | View Last Report                                                                                                    |
| gh Water Consumption - Day<br>gh Usage Alert                                                        | View Last Report                                                                                                    |
| gh Water Consumption - Week<br>gh Usage Alert                                                       | View Last Report           ✓         Alter Preferences                                                                                |
|                                                                                                    | er Period Report<br>er Period Report<br>gh Water Consumption - Day<br>gh Usage Alert<br>gh Water Consumption - Week<br>gh Usage Alert |

For further information, please contact: Lithgow City Council Ph: (02) 6354 9999 | Email: council@lithgow.nsw.gov.au

### **Monthly Consumption Report**

This alert will email the user a water consumption report monthly if activated. It is useful for tracking water consumption. To activate, check the **Alert ACTIVE?** check box then click **Save**. To apply this alert to all of your registered properties click **Apply to All Properties**. Click **Cancel** to exit the alert setup window.

| Monthly Consumption Repo | ort Preferences: |            | $\times$ |
|--------------------------|------------------|------------|----------|
| Alert ACTIVE?            | ۲ (۲)            |            |          |
| 7 Cancel                 |                  | Properties | R Save   |

#### **Weekly Consumption Report**

This alert will email the user a water consumption report weekly if activated. The day the report is issued can also by specified using the drop down menu. To activate, check the **Alert ACTIVE?** check box then click **Save**. To apply this alert to all of your registered properties click **Apply to All Properties**. Click **Cancel** to exit the alert setup window.

| Weekly Consumption Report Preferences: |        | $\otimes$                          |
|----------------------------------------|--------|------------------------------------|
| Alert ACTIVE?                          | 0      |                                    |
| Report Issue Day                       | Monday |                                    |
| 9 Cancel                               |        | 🗗 Apply to All Properties 🛛 🖪 Save |

#### **User Period Report**

This alert will email or sms the user a water consumption report at an interval specified by the user. First select the reporting period from the **Reporting Period** drop down menu and then select the start date using the **Report Start Date** 

calendar widget. Select the time option that is required by checking the appropriate check box -**Immediately (Including at night)**, **Only during business hours** or **Specific Time**. Checking the last option will reveal a drop down menu that will allow the user to specify the hour of the day that they wish to receive the report. Once configured and activated (check the **Alert ACTIVE?** check box) you can choose to apply the report to just this property by clicking **Save** or to all your properties by clicking **Apply to All Properties**. Click **Cancel** to exit the alert setup window.

| User Period Report Preferences: | $\otimes$                                                                                                    |
|---------------------------------|----------------------------------------------------------------------------------------------------|
| Alert ACTIVE?                   | 0                                                                                                    |
| Reporting Period                | 30 Days                                                                                                    |
| Report Start Date               | 19/01/2015                                                                                                    |
| When to send SMS?               | <ul> <li>Immediately (Including at night)</li> <li>Only during business hours</li> <li>Specific time:</li> </ul> |
| 9 Cancel                        | 🐶 Apply to All Properties 🛛 🕞 Save                                                                               |

#### **Leak Detection**

This report can be configured to send a leak alert via email or sms based upon a user specified threshold. Note that if set to inactive, the leak alert icon will still appear on the **Home Dashboard** next to the relevant property, only its background will be white instead of red to indicate that it is not currently active.

Select a **Warning Threshold** which if breached will trigger an email notification. An **Alert Threshold** can be set which if breached will trigger an SMS or email notification. SMS notifications can be configured to resend after a set period of time using the **SMSes Suspended After Alert** drop down menu. The **Alert Method** lets you choose between **SMS** and **Email** alerts. You can also choose from 3 time options by checking the appropriate check box - **Immediately (Including at night), Only during business hours** or **Specific Time**. Checking the last option will reveal a drop down menu that will allow the user to specify the hour of the day that they wish to receive the report. Once configured and activated (check the **Alert ACTIVE?** check box) you can choose to apply the alert to just this property by clicking **Save** or to all your properties by clicking **Apply to All Properties**. Click **Cancel** to exit the alert setup window.

| Leak Detection Preferences: |   | $\otimes$                                                                                                    |
|-----------------------------|---|----------------------------------------------------------------------------------------------------|
| Alert ACTIVE?               | ? |                                                                                                    |
| Warning Threshold           |   | 3L per Hour                                                                                                    |
| Alert Threshold             |   | SL per Hour                                                                                                    |
| SMSes Suspended After Alert | ? | 3 Days                                                                                                    |
| Alert Method                |   | SMS and Email                                                                                                    |
| When to send SMS?           | ? | <ul> <li>Immediately (Including at night)</li> <li>Only during business hours</li> <li>Specific time: 8:00 AM</li> </ul> |
| り Cancel                    |   | Apply to All Properties 🛛 🗖 Save                                                                                         |

#### **High Water Consumption - Day**

This report can be configured to send a high water consumption alert via email or sms based on user specified parameters when water high water usage for a day is identified. Note that if set to inactive, the high water consumption alert icon will still appear on the **Home Dashboard** next to the relevant property, only its background will be white instead of red to indicate that it is not currently active.

You can select whether the report generated is measured by **Cost** or **Water Usage** using the drop down menu next to **Report Method**. Select a **Warning Threshold** in **Litres** or **Dollars** per day which if breached will trigger an email notification. An **Alert Threshold** can be set in **Litres** or **Dollars** per day which if breached will trigger an SMS or email notification. SMS notifications can be configured to resend after a set period of time using the **SMSes Suspended After Alert** drop down menu. The **Alert Method** lets you choose between **SMS** and **Email** alerts. You can also choose from 3 time options by checking the appropriate check box - **Immediately (Including at night), Only during business hours** or **Specific Time**. Checking the last option will reveal a drop down menu that will allow the user to specify the hour of the day that they wish to receive the report. Once configured and activated (check the **Alert ACTIVE?** check box) you can choose to apply the alert to just this property by clicking **Save** or to all your properties by clicking **Apply to All Properties**. Click **Cancel** to exit the alert setup window.

| nigh water consumption - Day Freterences: | × ×                                                                                                    |
|-------------------------------------------|----------------------------------------------------------------------------------------------------|
| Alert ACTIVE?                             |                                                                                                    |
| Report Method                             | Water Usage                                                                                                    |
| Warning Threshold (Lper Day)              | 400 Litres Per Day                                                                                               |
| Alert Threshold (L per Day)               | 1 Kilolitre Per Day                                                                                              |
| Warning Threshold (\$ per Day)            | \$9 per Day                                                                                                    |
| Alert Threshold (\$ per Day)              | \$10 per Day                                                                                                    |
| SMSes Suspended After Alert               | 3 Days                                                                                                    |
| Alert Method                              | SMS and Email                                                                                                    |
| When to send SMS?                         | <ul> <li>Immediately (Including at night)</li> <li>Only during business hours</li> <li>Specific time:</li> </ul> |
| ່ງ Cancel                                 | Apply to All Properties 🛛 🕞 Save                                                                                 |

#### **High Water Consumption - Week**

This report can be configured to send a high water consumption alert via email or sms based on user specified parameters when water high water usage for a week is identified. Note that if set to inactive, the high water consumption alert icon will still appear on the **Home Dashboard** next to the relevant property, only its background will be white instead of red to indicate that it is not currently active.

You can select whether the report generated is measured by **Cost** or **Water Usage** using the drop down menu next to **Report Method**. Select a **Warning Threshold** in **Kilolitres** or **Dollars** per week which if breached will trigger an email notification. An **Alert Threshold** can be set in **Kilolitres** or **Dollars** per week which if breached will trigger an SMS or email notification. SMS notifications can be configured to resend after a set period of time using the **SMSes Suspended After Alert** drop down menu. The **Alert Method** lets you choose between **SMS** and **Email** alerts. You can also choose from 3 time options by checking the appropriate check box - **Immediately (Including at night), Only during business hours** or **Specific Time**. Checking the last option will reveal a drop down menu that will allow the user to specify the hour of the day that they wish to receive the report. Once configured and activated (check the **Alert ACTIVE?** check box) you can choose to apply the alert to just this property by clicking **Save** or to all your properties by clicking **Apply to All Properties**. Click **Cancel** to exit the alert setup window.

| High Water Consumption - Week Preferences: |                                                                                                    | $\otimes$ |
|--------------------------------------------|----------------------------------------------------------------------------------------------------|-----------|
| Alert ACTIVE?                              |                                                                                                    |           |
| Report Method                              | Water Usage                                                                                                    |           |
| Warning Threshold (Lper Week)              | 2.5 Kilolitres per Week                                                                                          |           |
| Alert Threshold (L per Week)               | 20 Kilolitres per Week                                                                                           |           |
| Warning Threshold (\$ per Week)            | \$10 per Week                                                                                                    |           |
| Alert Threshold (\$ per Week)              | \$20 per Week                                                                                                    |           |
| SMSes Suspended After Alert                | 3 Days                                                                                                    |           |
| Alert Method                               | Email Only                                                                                                    |           |
| When to send SMS?                          | <ul> <li>Immediately (Including at night)</li> <li>Only during business hours</li> <li>Specific time:</li> </ul> |           |
| <b>1</b> Cancel                            | P Apply to All Properties                                                                                        | Save      |